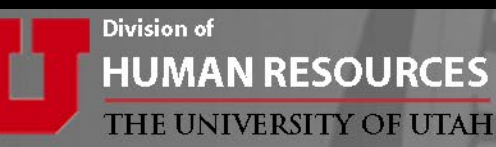

# Department Mass Update (DMU) eForm Training

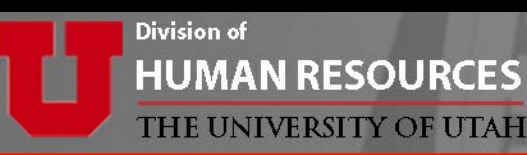

## **Training Agenda:**

- 1. DMU overview and process flow
- 2. How to complete the DMU
- 3. Form routing and approvals
- 4. Viewing the DMU form status

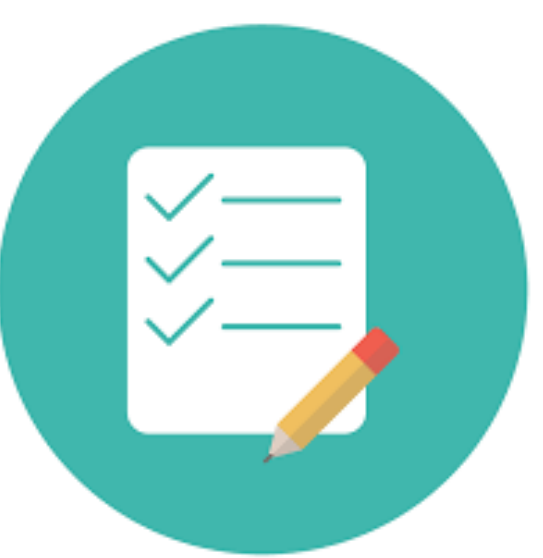

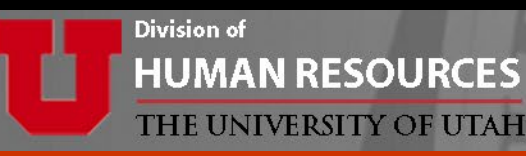

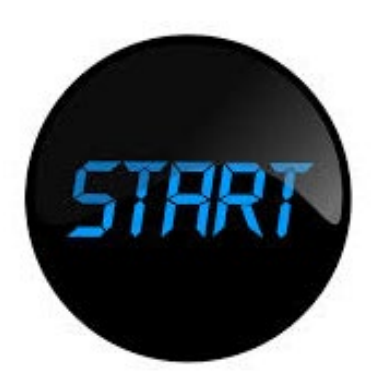

## What is the DMU?

- DMU is the tool used to update employee salaries for the new fiscal year.
- Edit information for an entire department on a single eForm.

## Why is the DMU Important?

Campus and U of U Health – Academic departments will use the DMU eForm to

- Make corrections to the 'Budgeted' employee population that was budgeted in the EPM system.
- Update 'Non-Budgeted' employee compensation rate, FTE, home dept or supervisor.

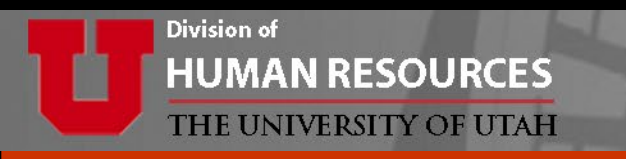

#### **EPM Process**

 U of U Health - Academic departments and Campus departments, the salary information entered in EPM will be loaded into PeopleSoft prior to the DMU opening.

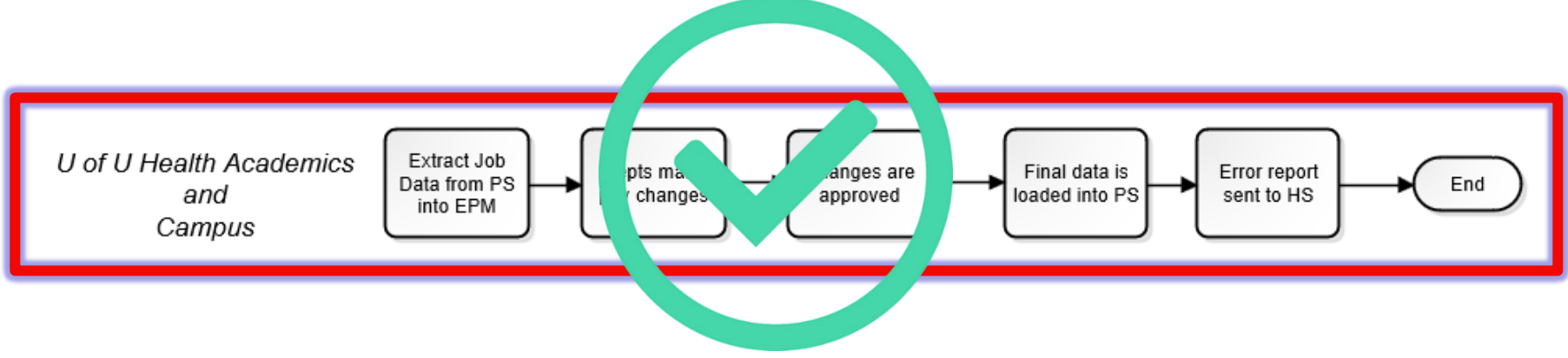

This portion of the budgeting process has been completed.

![](_page_4_Picture_0.jpeg)

#### DMU Mass Update (DMU) eForm Process

![](_page_4_Figure_2.jpeg)

![](_page_5_Picture_0.jpeg)

### Processing Dates

- 1<sup>st</sup> Monday in June
  - Review D-Jobs and update distributions
  - Review DMU eForm approvers
- 2<sup>nd</sup> Monday in June
  - DMU eForm Opens for 2 weeks
- 3<sup>rd</sup> Friday in June
  - DMU eForm Closes

Check DMU website for EXACT dates https://www.hr.utah.edu/serviceTeams/FY.php

![](_page_6_Picture_0.jpeg)

## Begin with the end in mind.

![](_page_6_Picture_2.jpeg)

Just remember, the goal of this process is to make sure everyone's pay is correct effective July 1st.

![](_page_7_Picture_0.jpeg)

- Consider any other changes that may be occurring in your department on or around July 1<sup>st.</sup>
- Gathering all of this information prior to the DMU opening can help you identify any employees that might need special consideration and give you time to work with your HR team to form a game plan, if needed.

![](_page_7_Figure_3.jpeg)

# **ALLOWABLE CHANGES**

![](_page_8_Figure_1.jpeg)

- 1. Compensation Rate
- 2. FTE (must remain in same benefit category)
- 3. Home Department
- 4. Supervisor ID
- 5. Staff Terminations
- 6. Faculty Summer Pay Terminations

#### ALL CHANGES EFFECTIVE JULY 1ST

With the exception of faculty summer pay terminations which can be effective through 8/16

![](_page_9_Picture_0.jpeg)

### **Review accuracy of data loaded in D-Jobs**

- Log into CIS
- Select HR Administrative Services from the drop down menu
- Click on Dept. Job Summary (D-Jobs) tile

![](_page_9_Picture_5.jpeg)

![](_page_10_Picture_0.jpeg)

#### Enter "As Of" Date as the beginning of the fiscal year, 7/1/YYYY

| :: departm | MEGGAN E SMITH<br>Employee ID: 00349592                                                                                                    |
|------------|----------------------------------------------------------------------------------------------------|
|            | Department Search                                                                                                    |
|            | Enter a department ID and "As Of Date" then press Search to retrieve a summary of<br>employees and jobs in that department.                                       |
|            | DeptID:       00288       ● Reporting Dept       ✓ Demo mode         As Of:       07/01/2018       ● Home Dept         Search       Reset         Sortable D-Jobs |

![](_page_11_Picture_0.jpeg)

### **Review data for accuracy**

- Click Show Distributions
- If all data is accurate, NO further action needed.
- If no distribution changes are needed, submit a DMU once it opens.
- If distribution changes are needed, see the next slide.

|                    | Department Job Summary<br>Reporting Department: 00288 Equal Opport - Affirm Action |          |        |            |       |       |             |    |              |        |              |        |                            |          |                |               |               |
|--------------------|------------------------------------------------------------------------------------|----------|--------|------------|-------|-------|-------------|----|--------------|--------|--------------|--------|----------------------------|----------|----------------|---------------|---------------|
|                    |                                                                                    |          |        |            | As of | 07/01 | 2018        |    | Change       | As O   | f Date       |        |                            |          |                |               |               |
|                    |                                                                                    |          |        |            |       |       |             |    |              |        |              |        |                            |          |                |               |               |
|                    | Total Jobs:                                                                        | 9        |        |            |       |       |             |    |              |        |              |        |                            |          |                |               |               |
|                    | Active                                                                             | 6        |        |            |       |       |             |    |              |        |              |        |                            |          |                |               |               |
|                    | Terminated                                                                         | 3        |        |            |       |       | _           | _  |              |        |              |        |                            |          |                |               |               |
|                    | Emp Status Filter                                                                  |          |        |            |       |       |             | Sh | ow Distril   | bution | IS           | To E   | xcel (Jobs)                | Sortable | D-Jobs         |               |               |
| pt search          |                                                                                    |          |        |            |       |       |             |    |              |        |              |        |                            |          |                |               |               |
| Na                 | me                                                                                 | Emplid   | # Jol  | Code       | Grade | Step  | Emp<br>Stat | CF | Comp<br>Rate | FTE    | Reg/<br>Temp | ABA    | Supervisor                 | Eff      | ective<br>)ate | Action<br>Rea | Action<br>son |
| DHPUBA             | GGETT, PHILLIP SCOTT                                                               | 00499105 | 0 1095 | DtbsRptWrt | E     | 0     | т           | А  | 10,000.00    | 1.00   | R            | 10,000 | FACILIER, D.R.             | 10/1     | 11/2017        | TER           | VOL           |
| DHPUCE             | PHALOPOD,URSULA                                                                    | 00991252 | 0 0648 | EOConsult  | F     | 0     | Α           | Α  | 10,000.00    | 1.00   | R            | 10,000 | FACILIER, D.R.             | 07/0     | 01/2017        | PAY           | FYF           |
|                    | CILIER,D.R.                                                                        | 06008392 | 0 1012 | DirOps     | н     | 0     | A           | Α  | 10,000.00    | 1.00   | R            | 10,000 | WINTER, ELIZABETH<br>DOLAN | 07/0     | 01/2018        | PAY           | FYB           |
|                    | TONGIA,OLIVIA<br>NUTALA'AHO                                                        | 00651147 | 0 2813 | Prog Ast   | с     | 0     | т           | н  | 10.00        | 0.48   | R            | 10,022 | FACILIER, D.R.             | 09/1     | 16/2017        | TER           | VOL           |
| <b>D H</b> P U кн/ | AN, SHERE                                                                          | 06009655 | 0 0512 | ExecutSecr | С     | 0     | A           | н  | 10.00        | 1.00   | R            | 20,880 | FACILIER, D.R.             | 07/0     | 01/2017        | PAY           | FYF           |
| DHPULEO            | DNE, SCAR                                                                          | 00320796 | 0 0648 | EOConsult  | F     | 0     | А           | Α  | 10,000.00    | 1.00   | R            | 10,000 | FACILIER, D.R.             | 08/      | 16/2017        | HIR           | NHR           |
| DHPUSAN            | NDS,JAFAR                                                                          | 00122882 | 0 1027 | ADirOps    | G     | 0     | A           | Α  | 10,000.00    | 1.00   | R            | 10,000 | FACILIER, D.R.             | 07/0     | 01/2017        | PAY           | FYF           |
| DHPUWIE            | ERSUM, BRETT BENNETT                                                               | 00649389 | 0 0648 | EOConsult  | F     | 0     | т           | Α  | 10,000.00    | 1.00   | R            | 10,000 | FACILIER, D.R.             | 07/0     | 04/2017        | TER           | VOL           |
| DHPUwo             | UF,B.B.                                                                            | 00068746 | 0 0648 | EOConsult  | F     | 0     | A           | Α  | 10,000.00    | 1.00   | R            | 10,000 | FACILIER, D.R.             | 07/0     | 01/2017        | PAY           | FYF           |

![](_page_12_Picture_0.jpeg)

#### If distributions need to be changed:

- Change the "As Of" date back to the current date
- Click on red "D" to the left of the employee name to make changes and save.

| :: departme                                                                                                    | :: department job summary |            |                |                       |                                   |                   |                         |  |  |  |  |  |  |  |  |
|----------------------------------------------------------------------------------------------------|---------------------------|------------|----------------|-----------------------|-----------------------------------|-------------------|-------------------------|--|--|--|--|--|--|--|--|
| Department Job Summary         Rept       Department Job Summary         Rept       Department over a class opport a menority         As of 05/18/2018       Change As Of Date         O       Active       6         O       Terminated       3         Emp Status Filter       Show Changes       Show Distributions       To Excel (Jobs)       Sortable D-Jobs |                           |            |                |                       |                                   |                   |                         |  |  |  |  |  |  |  |  |
| Show Selected Name Emplid                                                                                                    | # Job Code                | Grade Step | Emp<br>Stat CF | Comp R<br>Rate FTE Te | eg/<br>emp ABA Supervisor         | Effective<br>Date | Action/Action<br>Reason |  |  |  |  |  |  |  |  |
| D H P U BAGGETT, PHILLIP SCOTT 00499105                                                                                                    | 0 1095 DtbsRptWrt         | E 0        | т А            | 10,000.00 1.00        | R 10,000 FACILIER, D.R.           | 10/11/2017        | TER VOL                 |  |  |  |  |  |  |  |  |
| D H P U CEPHALOPOD, URSULA 00991252                                                                                                    | 0 0648 EOConsult          | F 0        | A A            | 10,000.00 1.00        | R 10,000 FACILIER, D.R.           | 07/01/2017        | PAY FYF                 |  |  |  |  |  |  |  |  |
| D H P U FACILIER, D.R. 06008392                                                                                                    | 0 1012 DirOps             | Н 0        | A A            | 10,000.00 1.00        | R 10,000 WINTER, ELIZABE<br>DOLAN | 07/01/2017        | PAY FYB                 |  |  |  |  |  |  |  |  |
| D H P U FATONGIA,OLIVIA 00851147                                                                                                    | 0 2813 Prog Ast           | C 0        | тн             | 10.00 0.48            | R 10,022 FACILIER, D.R.           | 09/16/2017        | TER VOL                 |  |  |  |  |  |  |  |  |
| D H P U KHAN, SHERE 06009655                                                                                                    | 0 0512 ExecutSecr         | C 0        | A H            | 10.00 1.00            | R 20,880 FACILIER, D.R.           | 07/01/2017        | PAY FYF                 |  |  |  |  |  |  |  |  |

![](_page_13_Picture_0.jpeg)

### **DMU Approvers**

• Only department head and department head proxies can approve a DMU. Alternates do **not** have access to approve a DMU.

![](_page_13_Picture_3.jpeg)

• It is important to review your approvers and confirm they are available prior to submitting the DMU.

![](_page_14_Picture_0.jpeg)

### **Reviewing DMU Approvers**

To find out who the department approvers are, go to *HR Administrative Services* in CIS. Then click on *HR Human Resources Info Library* (HRIL).

![](_page_14_Figure_3.jpeg)

Click on *Security* folder, then *HR ePAF role by DeptID* 

![](_page_14_Figure_5.jpeg)

![](_page_15_Picture_0.jpeg)

• Enter *Dept ID* for the **second** Department/Org Head level (this is the dept/org that the department rolls up to)

Example: if the DMU is for department 00089, the **second** Dept/Org ID is **00081**.

![](_page_15_Figure_3.jpeg)

| • | Check | DeptID | Rollup |
|---|-------|--------|--------|
|---|-------|--------|--------|

• Click Get Results

| HR ePAF role by DeptID |                                 | RESET            |
|------------------------|---------------------------------|------------------|
|                        | DeptiD 00658<br>DeptiD Rollup 🖌 |                  |
|                        |                                 | Q<br>GET RESULTS |

![](_page_16_Picture_0.jpeg)

#### Remember, ePAF Alternates cannot approve DMU eForms.

|                                                                       | HR ePAF role by DeptID ( |       |          |            |                     |                    |                      |                       |           |  |  |  |  |
|-----------------------------------------------------------------------|--------------------------|-------|----------|------------|---------------------|--------------------|----------------------|-----------------------|-----------|--|--|--|--|
|                                                                       |                          |       |          |            | DeptID 00658        |                    |                      |                       |           |  |  |  |  |
|                                                                       | DeptID Rollup 🛛          |       |          |            |                     |                    |                      |                       |           |  |  |  |  |
| Query Execution Time     Q       TO EXCEL     0 Minute(s) 0.0 Seconds |                          |       |          |            |                     |                    |                      |                       |           |  |  |  |  |
| Show 100 🗸                                                            | - entries                |       |          |            | HIDE/UNHIDE COLUMNS | Search:            | SEAR(                | CH HELP               |           |  |  |  |  |
| Dant ID                                                               | 1 Dept Name              | ţ,    | ID I     | First Name | Last Name 🌐 🕸       | Full Name          | 1 HR ePAF Role       | 🕸 🕸 Run time date     | 11        |  |  |  |  |
| 00288                                                                 | Equal Opport - Affirm Ad | ction | 06008392 | SHERYL     | HAYASHI             | SHERYL HAYASHI     | ePAF Dept Head       | 05-MAR-2018 15:09:30  | ^         |  |  |  |  |
| 00288                                                                 | Equal Opport - Affirm Ac | ction | 00105463 | ELIZABETH  | WINTER              | ELIZABETH WINTER   | ePAF Dept Head Proxy | 05-MAR-2018 15:09:30  |           |  |  |  |  |
| 00288                                                                 | Equal Opport - Affirm Ad | ction | 00316928 | JAMES      | HAISLEY             | JAMES HAISLEY      | стлі верспеааттолу   | 05-MAR-2018 15:09:30  |           |  |  |  |  |
| 00288                                                                 | Equal Opport - Affirm Ac | ction | 00557224 | BRIAN      | CHRISTIANSEN        | BRIAN CHRISTIANSEN | ePAF Initiator       | 05-MAR-2018 15:09:30  |           |  |  |  |  |
| 00658                                                                 | General Counsel          |       | 00105463 | ELIZABETH  | WINTER              | ELIZABETH WINTER   | ePAF Dept Head       | 05-MAR-2018 15:09:30  |           |  |  |  |  |
| 00658                                                                 | General Counsel          |       | 00108380 | PHYLLIS    | VETTER              | PHYLLIS VETTER     | ePAF Dept Head Proxy | 05-MAR-2018 15:09:30  |           |  |  |  |  |
| 00658                                                                 | General Counsel          |       | 00316928 | JAMES      | HAISLEY             | JAMES HAISLEY      | ePAF Dept Head Proxy | 05-MAR-2018 15:09:30  |           |  |  |  |  |
| د<br>و مع ا                                                           | of 9 entries             |       |          |            |                     |                    |                      | First Previous 1 Next | ><br>Last |  |  |  |  |

![](_page_17_Picture_0.jpeg)

### Initiating the DMU is just like other eForms

- Log into CIS
- Select HR Administrative Services from the drop down menu
- Click on the *eForms* tile

![](_page_17_Figure_5.jpeg)

![](_page_18_Picture_0.jpeg)

#### Click on Start a New eForm

#### HR Electronic Forms (eForms) Home page

![](_page_18_Picture_3.jpeg)

#### My Worklist

Work the items that have been routed to you.

![](_page_18_Picture_6.jpeg)

#### Start a New eForm

Start a new eForm, which will then be routed to the appropriate approvers.

![](_page_18_Picture_9.jpeg)

#### Resubmit, Change, or Withdraw an eForm

Make changes to an eForm that has been recycled or needs to be updated. Only forms that have not had final approval or been processed into the system will be accessible.

![](_page_18_Picture_12.jpeg)

#### View an eForm

View a recently submitted eForm, including information about its handling so far. eForms submitted in the last month are listed here. This is a read-only view.

![](_page_19_Picture_0.jpeg)

#### Click on ePAF

|  | Start            | a New eForm                                                                                                    |
|--|------------------|----------------------------------------------------------------------------------------------------|
|  | ¥.               | <u>ePAF</u><br>Click here to process Personnel action eForms like Hire, Edit Job, Change Employment<br>Status, Update Employee Personal Data & Manual Request for employees in your<br>department. |
|  | <u>Return to</u> | HR Electronic Forms (eForms) Home page                                                                                                    |

#### Click on Submit a Department Mass Update Request

![](_page_19_Picture_4.jpeg)

![](_page_20_Picture_0.jpeg)

### **DMU eForm**

#### Enter Reporting Department ID and click search

| Department Mass Change Request                                                                |  |  |  |  |  |  |  |  |  |
|-----------------------------------------------------------------------------------------------|--|--|--|--|--|--|--|--|--|
| Enter any information you have and click Search. Leave fields blank for a list of all values. |  |  |  |  |  |  |  |  |  |
| Find an Existing Value                                                                        |  |  |  |  |  |  |  |  |  |
| ✓ Search Criteria                                                                             |  |  |  |  |  |  |  |  |  |
| Department: begins with 👻 00288                                                               |  |  |  |  |  |  |  |  |  |
| Search Clear Basic Search E Save Search Criteria                                              |  |  |  |  |  |  |  |  |  |

![](_page_21_Picture_0.jpeg)

### DMU eForm Cont.

### Select Budgeted or Non Budgeted employees:

 U of U Health – Academic <u>and</u> Campus departments may have employees in both groups and may need to submit 2 DMU forms, one for each group.

| Departme                         | ent Mass U                            | pdate                               | Authored by     |  |  |  |  |  |  |  |  |  |
|----------------------------------|---------------------------------------|-------------------------------------|-----------------|--|--|--|--|--|--|--|--|--|
| Step 1 of 4:                     | Step 1 of 4: Employee Group           |                                     |                 |  |  |  |  |  |  |  |  |  |
| Make any form d                  | lata changes need                     | ded, then click Next.               |                 |  |  |  |  |  |  |  |  |  |
| ▼ Current Depa                   | irument inio                          |                                     |                 |  |  |  |  |  |  |  |  |  |
| eForm ID                         | 871879                                |                                     |                 |  |  |  |  |  |  |  |  |  |
| Department                       | 00288                                 | Equal Opport - Affirm Action        |                 |  |  |  |  |  |  |  |  |  |
| Effective Date                   | 07/01/2018                            |                                     |                 |  |  |  |  |  |  |  |  |  |
| What group<br>O Budge<br>O Non E | o of employees in<br>eted<br>Budgeted | this department would you like to m | ake changes to? |  |  |  |  |  |  |  |  |  |
|                                  |                                       |                                     |                 |  |  |  |  |  |  |  |  |  |
|                                  |                                       |                                     |                 |  |  |  |  |  |  |  |  |  |

![](_page_22_Picture_0.jpeg)

### **Difference between Budgeted and Non Budgeted**

![](_page_22_Picture_2.jpeg)

#### Budgeted:

- ✓ Used by both Campus and U of U Health Academics
- Budgeted individually by employees
- ✓ Employee's budget information is loaded into PeopleSoft
- $\checkmark$  If information is correct, no DMU change is needed

#### Non Budgeted:

- ✓ Used by both Campus and U of U Health Academics
- Not included individually in budget "snapshot"
- ✓ No budget information loaded to PeopleSoft

![](_page_23_Picture_0.jpeg)

### DMU eForm Cont.

#### **Excluded Employees**

- This page will appear only when someone has a pending ePAF.
- Changes on the DMU form are not allowed for anyone on the excluded list.

| Department Mass Update Authored by                                                                         |                                                                                                    |                                                                                              |                                            |                                        |                       |  |  |  |  |  |  |
|----------------------------------------------------------------------------------------------------|----------------------------------------------------------------------------------------------------|----------------------------------------------------------------------------------------------|--------------------------------------------|----------------------------------------|-----------------------|--|--|--|--|--|--|
| Step 2 of 5: Employees Excl<br>The employees listed on this page will<br>because they have a pending ePAF. | uded<br>I not be updated with changes request                                                                                                    | ed in this eForm                                                                             | 0                                          |                                        |                       |  |  |  |  |  |  |
| eForm ID 871879<br>Department 00288 E<br>Effective Date 07/01/2018                                         | qual Opport - Affirm Action                                                                                                    |                                                                                              |                                            |                                        |                       |  |  |  |  |  |  |
| Form Data                                                                                                  | POD,URSULA                                                                                                    | eForm ID Exclude<br>871846 Pendin                                                            | <u>Persons</u><br><u>e Type</u><br>Ig ePAF | e   <u>Find</u>   💷   🕌<br>FTE New Cor | First 🚺 1 of 1 🖸 Last |  |  |  |  |  |  |
| Form Messages Message Text Exclusions Acknowledgem                                                         | Description<br>I understand that the above listed<br>not be updated through this Depa<br>eForm. Once this eForm execute<br>submit individual ePAFs to proce<br>listed employee(s). | d employee(s) will<br>artment Mass Update<br>es, if necessary, I will<br>ess changes for the |                                            |                                        |                       |  |  |  |  |  |  |
|                                                                                                    |                                                                                                    | < Previous Ne                                                                                | ext >>                                     |                                        |                       |  |  |  |  |  |  |

![](_page_24_Picture_0.jpeg)

### **Two Options for Excluded Employees**

#### 1. WAIT UNTIL PENDING FORM(s) ARE PROCESSED

• Exit the DMU and start again once the pending form has executed to the system.

### OR

#### 2. CONTINUE SUBMITTING THE DMU

 Any changes to someone who is excluded would need to be submitted on an Edit Job ePAF.

![](_page_24_Picture_7.jpeg)

![](_page_25_Picture_0.jpeg)

![](_page_25_Picture_1.jpeg)

## **Consider the following:**

- What is the pending ePAF trying to accomplish?
   AND
- Does this person have any changes that need to be made effective 7/1?

![](_page_26_Picture_0.jpeg)

### EXAMPLE:

- ✓ Pending ePAF
- ✓ Job Reclassification
- ✓ Salary increase
- ✓ Effective 6/1
- ✓ <u>No</u> 7/1 salary increase or other data change

Excluded employee does **not** have a change effective 7/1.

No need to hold up the process if their information is not being updated.

![](_page_26_Picture_9.jpeg)

![](_page_27_Picture_0.jpeg)

#### **Excluded Employees**

• Check the *Exclusions Acknowledgement* box and click *Next*.

| Department Mass Update Authored by                 |                                                                                                    |             |          |              |     |                           |  |  |  |  |  |  |  |
|----------------------------------------------------|----------------------------------------------------------------------------------------------------|-------------|----------|--------------|-----|---------------------------|--|--|--|--|--|--|--|
| Step 2 of 5:<br>The employees I<br>because they ha | Employees Exclude<br>listed on this page will not<br>we a pending ePAF.                                                                                                    | 0           |          |              |     |                           |  |  |  |  |  |  |  |
|                                                    |                                                                                                    |             |          |              |     |                           |  |  |  |  |  |  |  |
| eForm ID 871879                                    |                                                                                                    |             |          |              |     |                           |  |  |  |  |  |  |  |
| Department                                         | Department 00288 Equal Opport - Affirm Action                                                                                                    |             |          |              |     |                           |  |  |  |  |  |  |  |
| Effective Date                                     | Effective Date 07/01/2018                                                                                                    |             |          |              |     |                           |  |  |  |  |  |  |  |
|                                                    |                                                                                                    |             |          |              |     |                           |  |  |  |  |  |  |  |
| Form Data                                          |                                                                                                    |             |          |              |     |                           |  |  |  |  |  |  |  |
|                                                    |                                                                                                    |             |          |              |     | <b>7. *</b> ** <b>7 1</b> |  |  |  |  |  |  |  |
| Empl ID                                            | Empl<br>Decent Name                                                                                                    |             | eForm ID | Exclude Type | FTE | New Comp Rate             |  |  |  |  |  |  |  |
| 1 00991252                                         | 0 CEPHALOPOD                                                                                                    | URSULA      | 871846   | Pending ePAF |     |                           |  |  |  |  |  |  |  |
| Form Massages                                      |                                                                                                    | ,           |          |              |     |                           |  |  |  |  |  |  |  |
| Messages                                           | age Text                                                                                                    | Description |          |              |     |                           |  |  |  |  |  |  |  |
| Exclu                                              | Exclusions Acknowledgement Lucation and that the above listed employee(s) will not be updated through this Department Mass Update eForm. Once this eForm executes, if necessary, I will submit individual ePAFs to process changes for the listed employee(s). |             |          |              |     |                           |  |  |  |  |  |  |  |
|                                                    |                                                                                                    | << P        | revious  | Next >>      |     |                           |  |  |  |  |  |  |  |

![](_page_28_Picture_0.jpeg)

## The DMU eForm

7

8

9

PETTIGREW.PETER

POTTER, HARRY

SNAPE.SEVERIS

00617135

00068746

06008392

- *Effective Date* is always 7/1.
- Action/Reason of PAY/FYF will show in D-Jobs once the form saves to the system.

|                                               | Department Mass Update    |                    |                          |              |                |                    |             |        |     |      |                      |           |                  |                  |             |                |                |
|-----------------------------------------------|---------------------------|--------------------|--------------------------|--------------|----------------|--------------------|-------------|--------|-----|------|----------------------|-----------|------------------|------------------|-------------|----------------|----------------|
|                                               | St                        | ep 3 of            | 5: Enter Employee C      | hanges       |                |                    |             |        |     |      | 0                    |           |                  |                  |             |                |                |
| L.                                            | Current Denestreet Infe   |                    |                          |              |                |                    |             |        |     |      |                      |           |                  |                  |             |                |                |
| Current Department Info                       |                           |                    |                          |              |                |                    |             |        |     |      |                      |           |                  |                  |             |                |                |
|                                               | eForm ID 760104           |                    |                          |              |                |                    |             |        |     |      |                      |           |                  |                  |             |                |                |
| Department 00288 Equal Opport - Affirm Action |                           |                    |                          |              |                |                    |             |        |     |      |                      |           |                  |                  |             |                |                |
|                                               | Effective Date 07/01/2018 |                    |                          |              |                |                    |             |        |     |      |                      |           |                  |                  |             |                |                |
|                                               | Ac                        | tion               | PAY Pa                   | y Rate Chan  | ge             |                    |             |        |     |      |                      |           |                  |                  |             |                |                |
|                                               | Re                        | ason Co            | de FYF FY                | Increase     |                |                    |             |        |     |      |                      |           |                  |                  |             |                |                |
| ۴                                             | Ent                       | ter % Inc          | rease 2.00 Ar            | ply increase |                |                    |             |        |     |      |                      | _         | )                |                  |             |                |                |
| Ι.                                            |                           |                    |                          |              | _              |                    |             |        |     |      |                      |           |                  |                  |             |                |                |
|                                               | Emp                       | oloyees            | in Active and Leave stat | us           |                |                    |             |        |     |      |                      |           |                  |                  |             |                |                |
|                                               |                           |                    |                          |              |                |                    |             |        |     |      | Personalize          | E         | ind   Vi         | ew All   🗖   🎽   | I           | First 🚺 1      | -9 of 9 🕨 Last |
|                                               | <u>c</u>                  | Review<br>Complete | Name                     | Empl ID      | Empl<br>Record | <u>Job</u><br>Code | Description | Home D | ept | FTE  | Current Comp<br>Rate | <u>CF</u> | Chng<br><u>%</u> | New Comp<br>Rate | <u>Term</u> | Summer<br>Term | Future Rows    |
|                                               | 1                         |                    | BLACK,SIRIUS             | 00610781     | 0              | 0091               | Custodian   | 00288  | Q   | 0.48 | 7.500000             | н         | 2.00             | 7.650000         |             |                |                |
|                                               | 2                         |                    | DIGGORY,CEDRIC           | 00414599     | 0              | 9176               | Profsr      | 00288  | Q   | 1.00 | 201265.210000        | С         | 2.00             | 205290.510       |             |                |                |
|                                               | 3                         |                    | DIGGORY,CEDRIC           | 00414599     | 1              | 9176               | Profsr      | 00288  | Q   | 1.00 | 268353.610000        | A         | 2.00             | 273720.680       |             |                |                |
|                                               | 4                         |                    | DUMBLEDORE, ALBUS        | 06009655     | 0              | 0512               | ExecutSecr  | 00288  | Q   | 1.00 | 17.000000            | н         | 2.00             | 17.340000        |             |                |                |
|                                               | 5                         |                    | GRANGER,HERMIONE         | 00586397     | 0              | 9125               | Asc Prof    | 00288  | Q   | 1.00 | 78273.700000         | С         | 2.00             | 79839.1700       |             |                |                |
|                                               | 6                         |                    | LONGBOTTOM, NEVILLE      | E 00501177   | 0              | 9126               | Asc Prof    | 00288  | Q   | 0.75 | 82968.000000         | A         | 2.00             | 84627.3600       |             |                |                |

0 0672 StudRsrch 00288 Q 0.20

0 1012 DirOps

0 0648 EOConsult 00288 Q 1.00 82400.000000 A 2.00 84048.0000

00288 Q 1.00 125000.000000 A 2.00 127500.000

17.310000 H 2.00 17.660000 🗐

Future Rows

![](_page_29_Picture_0.jpeg)

### **DMU eForm Cont.**

### **Entering and Applying % Increase**

- Enter % Increase can only be used for Non Budgeted group.
- Once Apply Increase button is clicked it is grayed out and then % increase is applied to all employees on the form.
- To make changes to the Enter % Increase please start a new form.
- Percentages and comp rates can still be changed individually on each row even after clicking Apply Increase.

![](_page_29_Picture_7.jpeg)

![](_page_30_Picture_0.jpeg)

### DMU eForm Cont.

### **Entering and Applying % Increase**

- Chng % and New Comp
   Rate are linked and will automatically adjust when one field is changed.
- Employees with multiple jobs in this department will have multiple rows, be aware of which record is being edited.

| A  | ction              |           | PAY Pay          | Rate Chang   | ge             |                    |                    |           |            |                      |           |           |                  |             |                       |
|----|--------------------|-----------|------------------|--------------|----------------|--------------------|--------------------|-----------|------------|----------------------|-----------|-----------|------------------|-------------|-----------------------|
| R  | eason Co           | ode       | FYF FY           | Increase     |                |                    |                    |           |            |                      |           |           |                  |             |                       |
| Er | nter % In          | crease    | 2.00 Ap          | ply Increase |                |                    |                    |           |            |                      |           |           |                  |             |                       |
| Ēm | ployees            | in Active | e and Leave stat | us           |                |                    |                    |           |            |                      |           |           |                  |             |                       |
|    |                    |           |                  |              |                |                    |                    |           |            | Personalize          | e   Ei    |           | ew 🔨 🖓 📲         | 1           | -irst 🚺 1-            |
|    | Review<br>Complete | Name      |                  | Empl ID      | Empl<br>Record | <u>Job</u><br>Code | <b>Description</b> | Home Dept | <u>FTE</u> | Current Comp<br>Rate | <u>CF</u> | Chng<br>% | New Comp<br>Rate | <u>Term</u> | <u>Summer</u><br>Term |
| 1  |                    | BLACK     | SIRIUS           | 00610781     | 0              | 0091               | Custodian          | 00288 🔍   | 0.48       | 7.500000             | н         | 2.00      | 7.650000         |             |                       |
| 2  |                    | DIGGO     | RY,CEDRIC        | 00414599     | 0              | 9 <mark>7</mark> 6 | Profsr             | 00288 🔍   | 1.00       | 201265.210000        | С         | 2.00      | 205290.510       |             |                       |
| 3  |                    | DIGGO     | RY,CEDRIC        | 00414599     | 1              | 9 <mark>7</mark> 6 | Profsr             | 00288 🔍   | 1.00       | 268353.610000        | A         | 2.00      | 273720.680       |             |                       |
| 4  |                    | DOMPL     | EDUKE, ALBUS     | 00009000     | U              | <del>u</del> 512   | ExecutSecr         | 00288 🔍   | 1.00       | 17.000000            | н         | 2.00      | 17.340000        |             |                       |
| 5  |                    | GRANG     | ER,HERMIONE      | 00586397     | 0              | 9125               | Asc Prof           | 00288 🔍   | 1.00       | 78273.700000         | С         | 2.00      | 79839.1700       |             |                       |
| 6  |                    | LONGB     | OTTOM,NEVILLE    | 00501177     | 0              | 9126               | Asc Prof           | 00288 🔍   | 0.75       | 82968.000000         | A         | 2.00      | 84627.3600       |             |                       |
| 7  |                    | PETTIG    | REW,PETER        | 00617135     | 0              | 0672               | StudRsrch          | 00288 🔍   | 0.20       | 17.310000            | н         | 2.00      | 17.660000        |             |                       |
| 8  |                    | POTTER    | R,HARRY          | 00068746     | 0              | 0648               | EOConsult          | 00288 🔍   | 1.00       | 82400.000000         | A         | 2.00      | 84048.0000       |             |                       |
| 9  |                    | SNAPE     | SEVERIS          | 06008392     | 0              | 1012               | DirOps             | 00288 🔍   | 1.00       | 125000.000000        | A         | 2.00      | 127500.000       |             |                       |

![](_page_31_Picture_0.jpeg)

### **Compensation Frequency and Future Rows**

- CF stands for compensation frequency, which shows how the employee is being paid; hourly (H), annual (A), or contract pay (C).
- *Future Rows* link shows row(s) that are effective *after* 7/1. Click the link to see the data.

| C  | )epart                    | ment Mass Upda                  | ate           |                |              |                        | Authored by |      |                           |           |           |                         |             |                |                |
|----|---------------------------|---------------------------------|---------------|----------------|--------------|------------------------|-------------|------|---------------------------|-----------|-----------|-------------------------|-------------|----------------|----------------|
| S  | tep 3 of                  | 5: Enter Employee Ch            | anges         |                |              |                        |             |      | 0                         |           |           |                         |             |                |                |
| Ма | ike any fo                | orm data changes needed,        | then click N  | lext.          |              |                        |             |      |                           |           |           |                         |             |                |                |
| Cu | rrent Dep                 | partment Info                   |               |                |              |                        |             |      |                           |           |           |                         |             |                |                |
| eF | orm ID                    | 760104                          |               |                |              |                        |             |      |                           |           |           |                         |             |                |                |
| De | epartmer                  | nt 00288 Equ                    | al Opport - / | Affirm Ac      | tion         |                        |             |      |                           |           |           |                         |             |                |                |
| Ff | fective D                 | ate 07/01/2018                  |               |                |              |                        |             |      |                           |           |           |                         |             |                |                |
|    | ation                     | DAV Dav                         | Bata Chap     | ~~             |              |                        |             |      |                           |           |           |                         |             |                |                |
| A  |                           | FAI Fay                         | Rate Chang    | ye             |              |                        |             |      |                           |           |           |                         |             |                |                |
| Re | eason Co                  | de FYF FYI                      | ncrease       |                |              |                        |             |      |                           |           |           |                         |             |                |                |
| Er | nter % Inc                | crease 2.00 Ap                  | ply Increase  |                |              |                        |             |      |                           |           |           |                         |             |                |                |
| -  |                           |                                 |               |                |              |                        |             |      |                           |           |           |                         |             |                |                |
| Em | ployees                   | in Active and Leave statu       | IS            |                |              |                        |             |      |                           |           | 2         |                         |             |                |                |
|    |                           |                                 |               |                |              |                        |             |      | <u>Personalize</u>        | ľ         | ind   Vie | ew All   🗖   🎽          |             | First 🚺 1      | -9 of 9 🕨 Last |
|    | <u>Review</u><br>Complete | Name                            | Empl ID       | Empl<br>Record | Job<br>Code  | Description            | Home Dept   | FTE  | Current Comp<br>Rate      | <u>CF</u> | Chng<br>% | New Comp<br>Rate        | <u>Term</u> | Summer<br>Term | Future Rows    |
| 1  |                           | BLACK,SIRIUS                    | 00610781      | 0              | 0091         | Custodian              | 00288 🔍     | 0.48 | 7.500000                  | н         | 2.00      | 7.650000                |             |                |                |
| 2  |                           | DIGGORY,CEDRIC                  | 00414599      | 0              | 9176         | Profsr                 | 00288 🔍     | 1.00 | 201265.210000             | с         | 2.00      | 205290.510              |             |                |                |
| 3  |                           | DIGGORY,CEDRIC                  | 00414599      | 1              | 9176         | Profsr                 | 00288 Q     | 1.00 | 268353.610000             | А         | 2.00      | 273720.680              |             |                |                |
| 4  |                           | DUMBLEDORE,ALBUS                | 06009655      | 0              | 0512         | ExecutSecr             | 00288 Q     | 1.00 | 17.000000                 | н         | 2.00      | 17.340000               |             |                |                |
| 5  |                           | GRANGER.HERMIONE                | 00586397      | 0              | 9125         | Asc Prof               | 00288 Q     | 1.00 | 78273.700000              | с         | 2.00      | 79839.1700              |             |                |                |
| 6  |                           | LONGBOTTOM.NEVILLE              | 00501177      | 0              | 9126         | Asc Prof               | 00288       | 0.75 | 82968.000000              | А         | 2.00      | 84627.3600              |             |                |                |
| 7  | _                         |                                 |               |                |              |                        |             |      |                           | -         |           |                         |             | _              |                |
|    |                           | PETTIGREWPETER                  | 00617135      | 0              | 0672         | StudRsrch              | 00288       | 0.20 | 17.310000                 | н         | 2 00      | 17.660000               |             |                |                |
| 2  |                           | PETTIGREW,PETER                 | 00617135      | 0              | 0672         | StudRsrch              | 00288       | 0.20 | 17.310000                 | H         | 2.00      | 17.660000               |             | _              |                |
| 8  |                           | PETTIGREW,PETER<br>POTTER,HARRY | 00617135      | 0              | 0672<br>0648 | StudRsrch<br>EOConsult | 00288 0     | 0.20 | 17.310000<br>82400.000000 | H<br>A    | 2.00      | 17.660000<br>84048.0000 |             | ſ              | Future Devue   |

![](_page_32_Picture_0.jpeg)

- The *Future Rows* link will display this informational box.
- *Evaluate* how this information does or does not impact what is being submit on the DMU for this person.

| Group Box      |          |                        |        |                               |      |
|----------------|----------|------------------------|--------|-------------------------------|------|
| Empl ID        | 00068746 |                        |        |                               |      |
| Empl Decord    | 0        |                        |        |                               |      |
| Emprikecoru    | 0        |                        |        |                               |      |
| Linpi Record   | U        |                        |        |                               |      |
|                | 0        | Personalize   Find   🗐 | 🔜      | First 🕙 1 of 1 🕑              | Last |
| Effective Date | 0        | Personalize   Find     | Action | First ① 1 of 1<br>Reason Code | Last |

In this example a future pay adjustment effective 7/21 is already in the system. If a 7/1 pay change is needed AND it should replace the 7/21 PAY/ADJ it is recommend that an Edit Job ePAF be submitted for this employee.

![](_page_33_Picture_0.jpeg)

## The DMU eForm

- Click on the column titles to sort data as needed.
- Be sure to use the arrows on the right to navigate to additional pages to review all employees.

| 1  | Depart     | ment Mass Upda            | ate           |                       |                    |             | Authored by |      |               |               |             |                |      |           |                |
|----|------------|---------------------------|---------------|-----------------------|--------------------|-------------|-------------|------|---------------|---------------|-------------|----------------|------|-----------|----------------|
| 5  | Step 3 of  | 5: Enter Employee Ch      | anges         |                       |                    |             |             |      | 0             |               |             |                |      |           |                |
| M  | ake any fo | rm data changes needed,   | then click N  | lext.                 |                    |             |             |      |               |               |             |                |      |           |                |
| С  | irrent Dep | oartment Info             |               |                       |                    |             |             |      |               |               |             |                |      |           |                |
| е  | Form ID    | 760104                    |               |                       |                    |             |             |      |               |               |             |                |      |           |                |
| 0  | epartmer   | nt 00288 Equ              | al Opport - / | Affirm Ad             | tion               |             |             |      |               |               |             |                |      |           |                |
| E  | ffective D | ate 07/01/2018            |               |                       |                    |             |             |      |               |               |             |                |      |           |                |
| A  | ction      | PAY Pay                   | Rate Chang    | ge                    |                    |             |             |      |               |               |             |                |      |           |                |
| R  | leason Co  | de FYF FYI                | ncrease       |                       |                    |             |             |      |               |               |             |                |      |           |                |
| E  | nter % Ind | Ap                        | ply Increase  | •                     |                    |             |             |      |               |               |             |                |      |           |                |
|    |            |                           |               | _                     |                    |             |             |      |               |               |             |                |      |           |                |
| Er | nployees   | in Active and Leave statu | IS            | <b></b>               |                    | 7           |             |      |               |               |             |                | F    |           |                |
|    | Deview     |                           |               | Engl                  |                    |             |             |      | Personalize   | <u>e   Fi</u> | nd   Vie    | ew All   🗖   🗎 |      | First 🚺 1 | -9 of 9 본 Last |
|    | Complete   | Name                      | Empl ID       | <u>Empi</u><br>Record | <u>Job</u><br>Code | Description | Home Dept   | FTE  | Rate          | <u>CF</u>     | <u>Cnng</u> | Rate           | Term | Term      | Future Rows    |
| 1  |            | BLACK,SIRIUS              | 00610781      | 0                     | 0091               | Custodian   | 00288 Q     | 0.48 | 7.500000      | н             | 0.00        | 7.500000       |      |           |                |
| 2  |            | DIGGORY,CEDRIC            | 00414599      | 0                     | 9176               | Profsr      | 00288 🔍     | 1.00 | 201265.210000 | С             | 0.00        | 201265.210     |      |           |                |
| 3  |            | DIGGORY,CEDRIC            | 00414599      | 1                     | 9176               | Profsr      | 00288 🔍     | 1.00 | 268353.610000 | A             | 0.00        | 268353.610     |      |           |                |
| 4  |            | DUMBLEDORE, ALBUS         | 06009655      | 0                     | 0512               | ExecutSecr  | 00288 🔍     | 1.00 | 17.000000     | н             | 0.00        | 17.000000      |      |           |                |
| 5  |            | GRANGER,HERMIONE          | 00586397      | 0                     | 9125               | Asc Prof    | 00288 Q     | 1.00 | 78273.700000  | С             | 0.00        | 78273.7000     |      |           |                |
| 6  |            | LONGBOTTOM, NEVILLE       | 00501177      | 0                     | 9126               | Asc Prof    | 00288 🔍     | 0.75 | 82968.000000  | A             | 0.00        | 82968.0000     |      |           |                |
| 7  |            | PETTIGREW,PETER           | 00617135      | 0                     | 0672               | StudRsrch   | 00288 Q     | 0.20 | 17.310000     | н             | 0.00        | 17.310000      |      |           |                |
| 8  |            | POTTER,HARRY              | 00068746      | 0                     | 0648               | EOConsult   | 00288 🔍     | 1.00 | 82400.000000  | A             | 0.00        | 82400.0000     |      |           |                |
| 9  |            | SNAPE, SEVERIS            | 06008392      | 0                     | 1012               | DirOps      | 00288 Q     | 1.00 | 125000.000000 | A             | 0.00        | 125000.000     |      |           | Future Rows    |

![](_page_34_Picture_0.jpeg)

### reminder

### Changes can also be made to:

- Home Department
- FTE
- Compensation Rate
- Supervisor ID
- Staff terminations
- Faculty summer terminations

| 1                               | Depart             | tment Mass Upda                                                                                                    | ate                                                                                                    |                                                                  |                                                                             |                                                                                                    | Authored by                                                                                         |                                                     |                                                                                                    |                                            |                                                                                                    |                                                                                                    |             |                                           |                                |
|---------------------------------|--------------------|----------------------------------------------------------------------------------------------------|----------------------------------------------------------------------------------------------------|------------------------------------------------------------------|-----------------------------------------------------------------------------|----------------------------------------------------------------------------------------------------|----------------------------------------------------------------------------------------------------|-----------------------------------------------------|----------------------------------------------------------------------------------------------------|--------------------------------------------|----------------------------------------------------------------------------------------------------|----------------------------------------------------------------------------------------------------|-------------|-------------------------------------------|--------------------------------|
| 0                               | Step 3 of          | 5 <sup>.</sup> Enter Employee Ch                                                                                                    | andes                                                                                                   |                                                                  |                                                                             |                                                                                                    |                                                                                                    |                                                     | 0                                                                                                    |                                            |                                                                                                    |                                                                                                    |             |                                           |                                |
| M                               | ake any fo         | orm data changes needed,                                                                                                    | then click N                                                                                            | ext.                                                             |                                                                             |                                                                                                    |                                                                                                    |                                                     |                                                                                                    |                                            |                                                                                                    |                                                                                                    |             |                                           |                                |
| Сι                              | urrent Dep         | partment Info                                                                                                    |                                                                                                    |                                                                  |                                                                             |                                                                                                    |                                                                                                    |                                                     |                                                                                                    |                                            |                                                                                                    |                                                                                                    |             |                                           |                                |
| e                               | Form ID            | 760104                                                                                                    |                                                                                                    |                                                                  |                                                                             |                                                                                                    |                                                                                                    |                                                     |                                                                                                    |                                            |                                                                                                    |                                                                                                    |             |                                           |                                |
| D                               | epartmen           | nt 00288 Equ                                                                                                    | al Opport - A                                                                                           | Affirm Ac                                                        | tion                                                                        |                                                                                                    |                                                                                                    |                                                     |                                                                                                    |                                            |                                                                                                    |                                                                                                    |             |                                           |                                |
| E                               | ffective D         | 07/01/2018                                                                                                    |                                                                                                    |                                                                  |                                                                             |                                                                                                    |                                                                                                    |                                                     |                                                                                                    |                                            |                                                                                                    |                                                                                                    |             |                                           |                                |
| A                               | ction              | PAY Pay                                                                                                    | Rate Chang                                                                                              | je                                                               |                                                                             |                                                                                                    |                                                                                                    |                                                     |                                                                                                    |                                            |                                                                                                    |                                                                                                    |             |                                           |                                |
| R                               | leason Co          | ode FYF FYI                                                                                                    | ncrease                                                                                                 |                                                                  |                                                                             |                                                                                                    |                                                                                                    |                                                     |                                                                                                    |                                            |                                                                                                    |                                                                                                    |             |                                           |                                |
| E                               | nter % Inc         | crease                                                                                                    | ply Increase                                                                                            |                                                                  |                                                                             |                                                                                                    |                                                                                                    |                                                     |                                                                                                    |                                            |                                                                                                    |                                                                                                    |             |                                           |                                |
| En                              | nplovees           | in Active and Leave statu                                                                                                    | IS                                                                                                    |                                                                  |                                                                             |                                                                                                    |                                                                                                    |                                                     |                                                                                                    |                                            |                                                                                                    |                                                                                                    |             |                                           |                                |
|                                 |                    |                                                                                                    |                                                                                                    |                                                                  |                                                                             |                                                                                                    |                                                                                                    |                                                     |                                                                                                    |                                            |                                                                                                    |                                                                                                    |             |                                           |                                |
|                                 | Review<br>Complete | Name                                                                                                    |                                                                                                    |                                                                  |                                                                             |                                                                                                    |                                                                                                    |                                                     | Dense dine                                                                                                    |                                            |                                                                                                    |                                                                                                    |             |                                           | 0 - 5 0 1 +                    |
| 1                               |                    | Name                                                                                                    | Empl ID                                                                                                 | Empl<br>Record                                                   | Job<br>Code                                                                 | Description                                                                                        | Home Dept                                                                                           | <u>FTE</u>                                          | Personalize<br>Current Comp<br>Rate                                                                                                    | <u>CF</u>                                  | nd Ve<br>Chng<br>%                                                                                                    | WALCOMP<br><u>New Comp</u><br>Rate                                                                                                    | <u>Term</u> | first 2 1-<br>Summer<br>Term              | 9 of 9 Last <u>Future Rows</u> |
|                                 |                    | BLACK,SIRIUS                                                                                                    | Empl ID<br>00610781                                                                                     | Empl<br>Record<br>0                                              | <u>Job</u><br>Code<br>0091                                                  | Description<br>Custodian                                                                           | Home Dept                                                                                           | FTE<br>0.48                                         | Personalize<br>Current Comp<br>Rate<br>7.500000                                                                                                    | <u>CF</u><br>H                             | nd Vis<br><u>Chng</u><br>%<br>0.00                                                                                                    | New Comp<br>Rate<br>7.500000                                                                                                    | Term        | irst 2 1-<br><u>Summer</u><br><u>Term</u> | 9 of 9 🗳 Last                  |
| 2                               |                    | BLACK,SIRIUS<br>DIGGORY,CEDRIC                                                                                                    | Empl ID<br>00610781<br>00414599                                                                         | Empl<br>Record<br>0                                              | <u>Job</u><br><u>Code</u><br>0091<br>9176                                   | Description<br>Custodian<br>Profsr                                                                 | Home Dept<br>00288 Q<br>00288 Q                                                                     | FTE<br>0.48<br>1.00                                 | Personalize           Current Comp<br>Rate           7.500000           201265.210000                                                                                                    | CE<br>H<br>C                               | 10 Vis<br>Chng<br>%<br>0.00<br>0.00                                                                                                    | New Comp<br>Rate           7.500000           201265.210                                                                                              | Term        | First I 1-<br>Summer<br>Term              | 9 of 9 🗳 Last                  |
| 2<br>3                          |                    | BLACK,SIRIUS<br>DIGGORY,CEDRIC<br>DIGGORY,CEDRIC                                                                                                  | Empl ID<br>00610781<br>00414599<br>00414599                                                             | Empl<br>Record<br>0<br>0                                         | <u>Job</u><br>Code<br>0091<br>9176<br>9176                                  | Description<br>Custodian<br>Profsr<br>Profsr                                                       | Home Dept 00288 Q 00288 Q 00288 Q                                                                   | FTE<br>0.48<br>1.00<br>1.00                         | Personalize           Current Comp<br>Rate           7.500000           201265.210000           268353.610000                                                                                                    | CE<br>H<br>C                               | nd         Vis           Chng         0.00           0.00         0.00           0.00         0.00                                                                                                    | New Comp<br>Rate           7.500000           201265.210           268353.610                                                                         | Term        | Summer<br>Term                            | 9 of 9 2 Last                  |
| 2<br>3<br>4                     |                    | BLACK,SIRIUS<br>DIGGORY,CEDRIC<br>DIGGORY,CEDRIC<br>DUMBLEDORE,ALBUS                                                                              | Empl ID<br>00610781<br>00414599<br>00414599<br>06009655                                                 | Empl<br>Record<br>0<br>1                                         | Job<br>Code<br>0091<br>9176<br>9176<br>0512                                 | Description<br>Custodian<br>Profsr<br>Profsr<br>ExecutSecr                                         | Home Dept 00288 0 00288 0 00288 0 00288 0 00288 0 00288 0 00288 0 00288 0 0 00288 0 0 00288 0 0 0 0 | FTE<br>0.48<br>1.00<br>1.00<br>1.00                 | Personalize           Current Comp<br>Rate           7.500000           201265.210000           268353.610000           17.000000                                                                                         | CE<br>H<br>C<br>A<br>H                     | Image         Image           Ching         %           0.00         0.00           0.00         0.00                                                                                                    | New Comp<br>Rate           7.500000           201265.210           268353.610           17.000000                                                     |             | Summer<br>Term                            | 9 of 9 Lest<br>Future Rows     |
| 2<br>3<br>4<br>5                |                    | BLACK,SIRIUS<br>DIGGORY,CEDRIC<br>DIGGORY,CEDRIC<br>DUMBLEDORE,ALBUS<br>GRANGER,HERMIONE                                                          | Empl ID<br>00610781<br>00414599<br>00414599<br>06009655<br>00586397                                     | Empl<br>Record<br>0<br>1<br>1<br>0                               | Job<br>Code<br>0091<br>9176<br>9176<br>0512<br>9125                         | Description<br>Custodian<br>Profsr<br>Profsr<br>ExecutSecr<br>Asc Prof                             | Home Dept<br>00288 Q<br>00288 Q<br>00288 Q<br>00288 Q<br>00288 Q                                    | FTE 0.48 1.00 1.00 1.00 1.00                        | Personalze           Current Comp<br>Rate           7.500000           201265.210000           268353.610000           17.000000           78273.700000                                                                   | CF<br>H<br>C<br>A<br>H                     | Image         Oracle           Chng         %           0.00         0.00           0.00         0.00           0.00         0.00                                                                                                    | New Comp<br>Rate         Provide           7.500000         201265.210           268353.610         17.000000           78273.7000         78273.7000 |             | Summer<br>Term                            | S of 9 Last                    |
| 2<br>3<br>4<br>5<br>6           |                    | BLACK,SIRIUS<br>DIGGORY,CEDRIC<br>DIGGORY,CEDRIC<br>DUMBLEDORE,ALBUS<br>GRANGER,HERMIONE<br>LONGBOTTOM,NEVILLE                                    | Emp1 ID<br>00610781<br>00414599<br>00414599<br>06009655<br>00586397<br>00501177                         | Empl<br>Record<br>0<br>1<br>1<br>0<br>0                          | Job<br>Code<br>0091<br>9176<br>9176<br>0512<br>9125<br>9126                 | Description<br>Custodian<br>Profsr<br>Profsr<br>ExecutSecr<br>Asc Prof<br>Asc Prof                 | Home Dept<br>00288 Q<br>00288 Q<br>00288 Q<br>00288 Q<br>00288 Q<br>00288 Q                         | FTE<br>0.48<br>1.00<br>1.00<br>1.00<br>1.00<br>0.75 | Personalce           Current Comp           7.500000           201265.210000           268353.610000           17.000000           78273.700000           82968.000000                                                    | CE<br>H<br>C<br>A<br>H<br>C<br>A           | Chng           0.00           0.00           0.00           0.00           0.00           0.00           0.00                                                                                                    | New Comp<br>Rate           7.500000           201265.210           268353.610           17.000000           78273.7000           82968.0000           |             | Summer<br>Term                            | S of 9 2 Last                  |
| 2<br>3<br>4<br>5<br>6<br>7      |                    | BLACK,SIRIUS<br>DIGGORY,CEDRIC<br>DIGGORY,CEDRIC<br>DUMBLEDORE,ALBUS<br>GRANGER,HERMIONE<br>LONGBOTTOM,NEVILLE<br>PETTIGREW,PETER                 | Emp1 ID<br>00610781<br>00414599<br>06009655<br>00586397<br>00501177<br>00617135                         | Empl<br>Record<br>0<br>0<br>1<br>0<br>0<br>0<br>0                | Job<br>Code<br>9176<br>9176<br>0512<br>9125<br>9126<br>0672                 | Description<br>Custodian<br>Profsr<br>ExecutSecr<br>Asc Prof<br>Asc Prof<br>StudRsrch              | Home Dept<br>00288 Q<br>00288 Q<br>00288 Q<br>00288 Q<br>00288 Q<br>00288 Q                         | FTE<br>0.48<br>1.00<br>1.00<br>1.00<br>0.75<br>0.20 | Personalce           Current Comp<br>Rate           7.500000           201265.210000           268353.610000           17.000000           78273.700000           82968.000000           17.310000                        | CE<br>H<br>C<br>A<br>H<br>C<br>A<br>H      | Chng           0.00           0.00           0.00           0.00           0.00           0.00           0.00           0.00           0.00           0.00           0.00           0.00                                              | Mark Comp<br>Rate<br>7.500000<br>201265.210<br>268353.610<br>17.000000<br>78273.7000<br>82968.0000<br>17.310000                                       |             | Summer<br>Term                            | 9 of 9 2 Last<br>Future Rows   |
| 2<br>3<br>4<br>5<br>6<br>7<br>8 |                    | BLACK,SIRIUS<br>DIGGORY,CEDRIC<br>DIGGORY,CEDRIC<br>DUMBLEDORE,ALBUS<br>GRANGER,HERMIONE<br>LONGBOTTOM,NEVILLE<br>PETTIGREW,PETER<br>POTTER,HARRY | Empl ID<br>00610781<br>00414599<br>00414599<br>06009655<br>00586397<br>00501177<br>00617135<br>00068746 | Empl<br>Record<br>0<br>1<br>1<br>0<br>0<br>0<br>0<br>0<br>0<br>0 | Job<br>Code<br>0091<br>9176<br>9176<br>0512<br>9125<br>9126<br>0672<br>0648 | Description<br>Custodian<br>Profsr<br>ExecutSecr<br>Asc Prof<br>Asc Prof<br>StudRsrch<br>EOConsult | Home Dept 00288 Q 00288 Q 00288 Q 00288 Q 00288 Q 00288 Q 00288 Q 00288 Q 00288 Q                   | FTE 0.48 1.00 1.00 1.00 0.75 0.20 1.00              | Personalce           Current Comp<br>Rate           7.500000           201265.210000           268353.610000           17.000000           78273.700000           82968.000000           17.310000           82400.000000 | CF<br>H<br>C<br>A<br>H<br>C<br>A<br>H<br>A | Chng           0.00           0.00           0.00           0.00           0.00           0.00           0.00           0.00           0.00           0.00           0.00           0.00           0.00           0.00           0.00 | Mark Comp<br>Rev Comp<br>Rate<br>7.500000<br>201265.210<br>268353.610<br>17.000000<br>78273.7000<br>82968.0000<br>17.310000<br>82400.0000             |             |                                           | 9 of 9 2 Last<br>Future Rows   |

![](_page_35_Picture_0.jpeg)

### **Terminations**

- Click the *Term* box for staff terminations effective 7/1.
- Click the Summer Term box for <u>faculty</u> summer terminations and enter a termination date. Allowed dates are between 7/1 – 8/16.

| En | nlovees  | in Active and Leave statu | 16       |        |      |             |         |       |      |               |           |          |                |               |            |                  |                |
|----|----------|---------------------------|----------|--------|------|-------------|---------|-------|------|---------------|-----------|----------|----------------|---------------|------------|------------------|----------------|
|    | ipiojees | In Active and Ecuve State |          |        |      |             |         |       |      |               |           |          |                |               |            | <b>N</b>         |                |
|    | Review   |                           |          | Empl   | loh  |             |         |       |      | Current Comp  |           | Chng     | ersonalize Fin | <u>d</u> Viev | v All Carl | 📔 🖬 First 🗳 1    | -9 of 9 🗳 Last |
|    | Complete | Name                      | Empl ID  | Record | Code | Description | Home De | ept ( | FTE  | Rate          | <u>CF</u> | <u>%</u> | Rate           | <u>Term</u>   | Term       | Termination Date | Future Rows    |
| 1  |          | BLACK,SIRIUS              | 00610781 | 0      | 0091 | Custodian   | 00288   | Q     | 0.48 | 7.500000      | н         | 1.00     | 7.580000       |               |            |                  |                |
| 2  |          | DIGGORY,CEDRIC            | 00414599 | 0      | 9176 | Profsr      | 00288   | Q     | 1.00 | 201265.210000 | С         | 2.00     | 205290.510     |               |            |                  |                |
| 3  |          | DIGGORY,CEDRIC            | 00414599 | 1      | 9176 | Profsr      | 00288   | Q     | 1.00 | 268353.610000 | A         | 2.00     | 273720.680     |               | •          | 08/16/2017       |                |
| 4  |          | DUMBLEDORE,ALBUS          | 06009655 | 0      | 0512 | ExecutSecr  | 00288   | Q     | 1.00 | 17.000000     | н         | 3.00     | 17.510000      |               |            |                  | _              |
| 5  |          | GRANGER,HERMIONE          | 00586397 | 0      | 9125 | Asc Prof    | 00288   | Q     | 1.00 | 78273.700000  | С         | 2.00     | 79839.1700     |               |            |                  |                |
| 6  |          | LONGBOTTOM, NEVILLE       | 00501177 | 0      | 9126 | Asc Prof    | 00288   | Q     | 0.75 | 82968.000000  | A         | 2.00     | 84627.3600     |               |            |                  |                |
| 7  |          | PETTIGREW,PETER           | 00617135 | 0      | 0672 | StudRsrch   | 00288   | Q     | 0.20 | 17.310000     | н         | 3.99     | 18.000000      |               |            |                  |                |
| 8  |          | POTTER,HARRY              | 00068746 | 0      | 0648 | EOConsult   | 00288   | Q     | 1.00 | 82400.000000  | A         | 2.00     | 84048.0000     |               |            |                  |                |
| 9  |          | SNAPE, SEVERIS            | 06008392 | 0      | 1012 | DirOps      | 00288   | Q     | 1.00 | 125000.000000 | A         | 2.00     | 127500.000     |               |            |                  | Future Rows    |

![](_page_36_Picture_0.jpeg)

### Save For Later will

- Save your changes
- Keep you on the eForm

• NOT start approvals

|                               |                     |          |                |             |             |            |        |                      | Pers | onalize   | Find View A      | цØ   |                | First 🕔 🔣 1-9 o  | f 9 р 🕑 Las |
|-------------------------------|---------------------|----------|----------------|-------------|-------------|------------|--------|----------------------|------|-----------|------------------|------|----------------|------------------|-------------|
| Review<br>Complete            | Name                | Empl ID  | Empl<br>Record | Job<br>Code | Description | Home Dep   | ot FTE | Current Comp<br>Rate | CF   | Chng<br>% | New Comp<br>Rate | Term | Summer<br>Term | Termination Date | Future Rows |
|                               | BLACK, SIRIUS       | 00610781 | 0              | 0091        | Custodian   | 00288      | 0.4    | 8 7.500000           | н    | 1.00      | 7.580000         |      |                |                  |             |
|                               | DIGGORY,CEDRIC      | 00414599 | 0              | 9176        | Profsr      | 00288      | ٦.0    | 0 201265.210000      | С    | 2.00      | 205290.510       |      |                |                  |             |
|                               | DIGGORY,CEDRIC      | 00414599 | 1              | 9176        | Profsr      | 00288      | 1.0    | 0 268353.610000      | A    | 2.00      | 273720.680       |      |                | 08/16/2017       |             |
|                               | DUMBLEDORE,ALBUS    | 06009655 | 0              | 0512        | ExecutSecr  | 00288      | 1.0    | 0 17.000000          | н    | 3.00      | 17.510000        |      |                |                  |             |
|                               | GRANGER,HERMIONE    | 00586397 | 0              | 9125        | Asc Prof    | 00288      | 1.0    | 0 78273.700000       | С    | 2.00      | 79839.1700       |      |                |                  |             |
|                               | LONGBOTTOM, NEVILLE | 00501177 | 0              | 9126        | Asc Prof    | 00288      | 0.7    | 5 82968.000000       | A    | 2.00      | 84627.3600       |      |                |                  |             |
|                               | PETTIGREW,PETER     | 00617135 | 0              | 0672        | StudRsrch   | 00288      | 0.2    | 0 17.310000          | н    | 3.99      | 18.000000        |      |                |                  |             |
|                               | POTTER,HARRY        | 00068746 | 0              | 0648        | EOConsult   | 00288      | 1.0    | 0 82400.000000       | A    | 2.00      | 84048.0000       |      |                |                  |             |
|                               | SNAPE, SEVERIS      | 06008392 | 0              | 1012        | DirOps      | 00288      | ٦.0    | 0 125000.000000      | A    | 2.00      | 127500.000       |      |                |                  | Future Row  |
| Check /<br>omments<br>ur Comm | Uncheck All         | <b>E</b> |                |             |             | < Previous |        | Close                |      |           |                  | Qui  | ckTi           | ρ                |             |

#### Use the Save For Later button often.

![](_page_37_Picture_0.jpeg)

### Complete a form you have saved for later

#### HR Electronic Forms (eForms) Home page

| 65      |
|---------|
| <br>32  |
| <000    |
| 10.11   |
| 2489    |
| 1 2 2 3 |
| 2005    |
|         |

Start a new eForm

Start a new eForm, which will then be routed to the appropriate approvers. Start a new eForm

Resubmit, Change, or Withdraw an eForm

Make changes to an eForm that has been recycled or needs to be updated. Only forms that have not had final approval or been processed into the system will be accessible. <u>Resubmit, Change, or Withdraw an eForm</u>

![](_page_37_Picture_9.jpeg)

#### View an eForm

View a recently submitted eForm, including information about its handling so far. eForms submitted in the last month are listed here. This is a read-only view. <u>View an eForm</u>

Return to eForms Home Page

 Click on Resubmit, Change or Withdrawn <u>then</u> select Update Department Mass Request. Search by eForm ID or by Department ID

| Find an Existing Value                          |          |
|-------------------------------------------------|----------|
| Search Criteria                                 |          |
|                                                 | _        |
| eForm ID begins with V                          |          |
| Workflow Form Type begins with V DMUF           |          |
| Workflow Form Status                            |          |
| Department begins with V                        |          |
|                                                 | <u> </u> |
| Originated Date From >= ~                       | 31       |
| Originated Date Thru <= ~                       | 31       |
| Limit the number of results to (up to 300): 300 |          |

![](_page_38_Picture_0.jpeg)

- You can pick up right where you left off.
- Edit, save and exit the form as many times as needed.
- Make sure each row has been marked as "Review Complete."
- Each box can be checked individually, or use "Check/Uncheck All".

| Employees | in Active and Leave statu | s        |                |                    |             |             |      |                      |           |           |                  |                |                       |               |      |               |
|-----------|---------------------------|----------|----------------|--------------------|-------------|-------------|------|----------------------|-----------|-----------|------------------|----------------|-----------------------|---------------|------|---------------|
|           |                           |          |                |                    |             |             |      |                      |           | P         | ersonalize   Fin | <u>d</u>   Vie | w All 🔽               | First         | K 1- | 9 of 9 🖸 Last |
| Comple    | Name                      | Empl ID  | Empl<br>Record | <u>Job</u><br>Code | Description | Home Dept   | FTE  | Current Comp<br>Rate | <u>CF</u> | Chng<br>% | New Comp<br>Rate | <u>Term</u>    | <u>Summer</u><br>Term | Termination D | ate  | Future Rows   |
|           | BLACK,SIRIUS              | 00610781 | 0              | 0091               | Custodian   | 00288 🔍     | 0.48 | 7.500000             | н         | 1.00      | 7.580000         |                |                       |               |      |               |
| . 💌       | DIGGORY,CEDRIC            | 00414599 | 1              | 9176               | Profsr      | 00288 🔍     | 1.00 | 268353.610000        | A         | 2.00      | 273720.680       |                | <b>v</b>              | 08/16/2017    | 31   |               |
|           | DIGGORY,CEDRIC            | 00414599 | 0              | 9176               | Profsr      | 00288 🔍     | 1.00 | 201265.210000        | С         | 2.00      | 205290.510       |                |                       |               |      |               |
| . 🗹       | DUMBLEDORE,ALBUS          | 06009655 | 0              | 0512               | ExecutSecr  | 00288 🔍     | 1.00 | 17.000000            | н         | 3.00      | 17.510000        |                |                       |               |      |               |
|           | GRANGER,HERMIONE          | 00586397 | 0              | 9125               | Asc Prof    | 00288 🔍     | 1.00 | 78273.700000         | С         | 2.00      | 79839.1700       |                |                       |               |      |               |
|           | LONGBOTTOM,NEVILLE        | 00501177 | 0              | 9126               | Asc Prof    | 00288 🔍     | 0.75 | 82968.000000         | A         | 2.00      | 84627.3600       |                |                       |               |      |               |
| . 🔊       | PETTIGREW,PETER           | 00617135 | 0              | 0672               | StudRsrch   | 00288 🔍     | 0.20 | 17.310000            | н         | 3.99      | 18.000000        |                |                       |               |      |               |
|           | POTTER,HARRY              | 00068746 | 0              | 0648               | EOConsult   | 00288 🔍     | 1.00 | 82400.000000         | A         | 2.00      | 84048.0000       |                |                       |               |      |               |
|           | SNAPE,SEVERIS             | 06008392 | 0              | 1012               | DirOps      | 00288 🔍     | 1.00 | 125000.000000        | A         | 2.00      | 127500.000       |                |                       |               |      | Future Rows   |
| Check     | Uncheck All               |          |                |                    |             |             |      |                      |           |           |                  |                |                       |               |      |               |
| Comments  |                           |          |                |                    |             |             |      |                      |           |           |                  |                |                       |               |      |               |
| Your Comr | nent:                     |          |                |                    |             | Brovious    |      | Novtos               |           |           |                  |                |                       |               |      |               |
|           |                           | S        |                |                    |             | Flevious    | F    | Close                |           |           |                  |                |                       |               |      |               |
| Comment   | History:                  | 11       |                |                    | Sav         | e For Later |      |                      |           |           |                  |                |                       |               |      |               |

![](_page_39_Picture_0.jpeg)

When ready, add any comments and click *Submit* or *Resubmit* to begin the approval process.

Note, if the form was saved for later the button will appear as Resubmit.

![](_page_39_Figure_3.jpeg)

![](_page_40_Picture_0.jpeg)

#### Congratulations! The DMU eForm is now routing for approvals!

| Department Ma                                                            | Authored by                                                 |
|--------------------------------------------------------------------------|-------------------------------------------------------------|
| Step 5 of 5: Form Fir<br>Congratulations, you hav                        | e successfully updated this form!                           |
| eForm ID                                                                 | 760104                                                      |
| <b>Form Status</b>                                                       |                                                             |
| You have just SUBMITTE<br>Head Primary for further<br>Process Visualizer | D this form. This action passed the form to Org processing. |
|                                                                          |                                                             |
| 1:<br>MACDONALD,AMANDA<br>CATHERINE<br>(U0552027)                        | 2: 3: 4: Integration 5: System<br>gtOrgHeadPrim Broker      |
| Go To Worklist                                                           |                                                             |
| iew This Form                                                            |                                                             |
| o To ePAF Home Page                                                      |                                                             |
| lose This Form                                                           |                                                             |
| Resubmit This eForm                                                      |                                                             |

![](_page_41_Picture_0.jpeg)

![](_page_41_Picture_1.jpeg)

![](_page_42_Picture_0.jpeg)

#### **Campus Department Routing:**

![](_page_42_Figure_2.jpeg)

**U of U Health–Academic Routing:** 

![](_page_42_Figure_4.jpeg)

![](_page_43_Picture_0.jpeg)

**Department Head or proxy approvers** can either use the link in the ePAF email notification <u>or</u> navigate to their worklist in CIS to approve the DMU.

![](_page_43_Picture_2.jpeg)

| Worklist Items                   |            |                       |                    |          |                      |           |
|----------------------------------|------------|-----------------------|--------------------|----------|----------------------|-----------|
| From                             | Date From  | Work Item             | Worked By Activity | Priority | Link                 |           |
| AMANDA<br>CATHERINE<br>MACDONALD | 05/24/2017 | Notification Worklist | Notification       | •        | Dept Mass Update:002 | <u>88</u> |

![](_page_44_Picture_0.jpeg)

- Reviewing the DMU is similar to reviewing other eForms.
- The reviewer clicks next to advance through each page.

| view Dep                               | oartment M                    | lass Updates                    | Authored by               |                              |                    |               |
|----------------------------------------|-------------------------------|---------------------------------|---------------------------|------------------------------|--------------------|---------------|
| Step 2 of 4:                           | View Employe                  | es Excluded                     |                           | 0                            |                    |               |
| /iew the form d                        | ata below. Click N            | Next for the form History page. |                           |                              |                    |               |
| Current Dep                            | artment info                  |                                 |                           |                              |                    |               |
| eForm ID                               | 760104                        |                                 |                           |                              |                    |               |
| Department                             | 00288                         | Equal Opport - Affirm Action    |                           |                              |                    |               |
| Effective Date                         | 07/01/2018                    |                                 |                           |                              |                    |               |
|                                        |                               |                                 |                           |                              |                    |               |
| orm Data                               |                               |                                 |                           |                              |                    |               |
|                                        |                               |                                 |                           |                              |                    |               |
| 114                                    |                               |                                 |                           |                              | Personalize Find   |               |
| Empl ID                                | Empl<br>Record Name           |                                 | eForm ID                  | Exclude Type                 | Personalize   Find | New Comp Rate |
| Empl ID<br>1 00991252                  | Empl<br>Record Name<br>0 LOVE | GOOD,LUNA                       | <u>eForm ID</u><br>760075 | Exclude Type<br>Pending ePAF | Personalize   Find | New Comp Rate |
| Empl ID<br>1 00991252<br>form Message  | Empl<br>Record Name<br>0 LOVE | good,luna                       | <u>eForm ID</u><br>760075 | Exclude Type<br>Pending ePAF | Personalize   Find | New Comp Rate |
| Empl ID<br>1 00991252<br>form Messages | Empl<br>Record 0<br>LOVE      | GOOD,LUNA<br><u>Text</u>        | <u>eForm ID</u><br>760075 | Exclude Type<br>Pending ePAF | Personalize   Find | New Comp Rate |

![](_page_45_Picture_0.jpeg)

### HUMAN RESOURCES

#### Be sure to navigate through ALL pages when evaluating.

| Ste<br>View                                   | Step 3 of 4: View Employee Changes       Image: Changes         View the form data below. Click Next for the form History page.       Image: Click Next for the form History page. |                      |                |                |             |             |              |      |                      |           |                   |                           |        |                |             |                |
|-----------------------------------------------|----------------------------------------------------------------------------------------------------|----------------------|----------------|----------------|-------------|-------------|--------------|------|----------------------|-----------|-------------------|---------------------------|--------|----------------|-------------|----------------|
| Current Department Info                       |                                                                                                    |                      |                |                |             |             |              |      |                      |           |                   |                           |        |                |             |                |
| eFo                                           | rm ID                                                                                                    | 760104               |                |                |             |             |              |      |                      |           |                   |                           |        |                |             |                |
| Department 00288 Equal Opport - Affirm Action |                                                                                                    |                      |                |                |             |             |              |      |                      |           |                   |                           |        |                |             |                |
| Effo                                          | Effective Data 07/04/2010                                                                                                    |                      |                |                |             |             |              |      |                      |           |                   |                           |        |                |             |                |
| Act                                           | ion                                                                                                    | PAY                  | Pay Rate Chan  | ge             |             |             |              |      |                      |           |                   |                           |        |                |             |                |
| Rea                                           | ison Co                                                                                                    | de FYF               | TY Increase    |                |             |             |              |      |                      |           |                   |                           |        |                |             |                |
| Ente                                          | er % Inc                                                                                                    | rease 2.00           | Apply Increase |                |             |             |              |      |                      |           |                   |                           |        |                | 4           |                |
| Emp                                           | loyees i                                                                                                    | n Active and Leave s | tatus          |                |             |             |              |      |                      |           |                   |                           |        |                |             |                |
|                                               |                                                                                                    |                      |                |                |             |             |              |      |                      |           |                   | Personalize   Find        | View A |                | First 🚺 1   | -9 of 9 D Last |
|                                               | Review                                                                                                    | Name                 | Empl ID        | Empl<br>Record | Job<br>Code | Description | Home<br>Dept | FTE  | Current Comp<br>Rate | <u>CF</u> | Chng<br>%         | New Comp Rate             | Term   | Summer<br>Term | Te mination |                |
| 1                                             | Implete                                                                                                    | BLACK,SIRIUS         | 00610781       | 0              | 0091        | Custodian   | 00288        | 0.48 | 7.500000             | н         | <u></u><br>1.00   | 7.580000                  |        |                |             |                |
| 2                                             | 4                                                                                                    | DIGGORY,CEDRIC       | 00414599       | 1              | 9176        | Profsr      | 00288        | 1.00 | 268353.610000        | A         | <mark>2.00</mark> | 273720.680000             |        | 1              | 08/16/2017  |                |
| 3                                             | 1                                                                                                    | DIGGORY,CEDRIC       | 00414599       | 0              | 9176        | Profsr      | 00288        | 1.00 | 201265.210000        | С         | <mark>2.00</mark> | 205290.510000             |        |                |             |                |
| 4                                             | 1                                                                                                    | DUMBLEDORE,ALB       | US 06009655    | 0              | 0512        | ExecutSecr  | 00288        | 1.00 | 17.00000             | н         | <mark>3.00</mark> | 17.510000                 |        |                |             |                |
| 5                                             | 1                                                                                                    | GRANGER,HERMIO       | NE 00586397    | 0              | 9125        | Asc Prof    | 00288        | 1.00 | 78273.700000         | С         | <mark>2.00</mark> | 79839.170000              |        |                |             |                |
| 6                                             | 1                                                                                                    | LONGBOTTOM, NEV      | LLE 00501177   | 0              | 9126        | Asc Prof    | 00288        | 0.75 | 82968.000000         | A         | <mark>2.00</mark> | 84627.360000              |        |                |             |                |
| 7                                             | 1                                                                                                    | PETTIGREW,PETER      | 00617135       | 0              | 0672        | StudRsrch   | 00288        | 0.20 | 17.310000            | н         | <mark>3.99</mark> | 18.000000                 |        |                |             |                |
| 8                                             | 1                                                                                                    | POTTER,HARRY         | 00068746       | 0              | 0648        | EOConsult   | 00288        | 1.00 | 82400.000000         | A         | <mark>2.00</mark> | <mark>84048.000000</mark> |        |                |             |                |
| 9                                             | 1                                                                                                    | SNAPE, SEVERIS       | 06008392       | 0              | 1012        | DirOps      | 00288        | 1.00 | 125000.000000        | A         | <mark>2.00</mark> | 127500.000000             |        |                |             | Future Rows    |
|                                               |                                                                                                    |                      |                |                |             |             |              |      |                      |           |                   |                           |        |                |             |                |

![](_page_46_Picture_0.jpeg)

### Approve, Deny, or Recycle the eForm

- APPROVE: Moves form to the next approver or sends to system (if final approver)
- DENY: Ends the form and a new form would need to be started
- RECYCLE: Sends form back to the initiator. \*Remember to enter comments first.

|                                |                     |     |          | Empl           | Home         |        | Current Comp         |                | _          | Change                   | New Comp           | 1              | Summar                       | Termination                 |                |
|--------------------------------|---------------------|-----|----------|----------------|--------------|--------|----------------------|----------------|------------|--------------------------|--------------------|----------------|------------------------------|-----------------------------|----------------|
| Name                           |                     |     | Empl ID  | Record         | Dept         | 5      | Rate                 | <u>FTE</u>     | <u>CF</u>  | Percent                  | Rate               | Term           | Term                         | Date                        |                |
| POTTE                          | R,HAR               | RY  | 00068746 | 0              | 0028         | 88     | 82400.000000         | 1.00           | A          | 2.00                     | 84048.000000       |                |                              |                             |                |
|                                | BU OrgID Activity   |     | Account  |                | Allow        | Beg Dt |                      | End Dt         | Di         | stribution               | Description        |                |                              |                             |                |
|                                | 1 01 00288 00005877 |     | 7        | 508(           | 0800         |        | 1 11/16/2015         |                | 06/30/2016 |                          | 1.0000             | 0 OFFICE OF EQ | 0 OFFICE OF EQUAL OPPORTUNIT |                             |                |
|                                | 2                   | 01  | 00288    | 0000587        | 05877 5080   |        | 00                   | 1              |            | 1/2016                   | 06/30/2017         |                | 1.0000                       | OFFICE OF EQUAL OPPORTUNITY |                |
| Name                           |                     |     | Empl ID  | Empl<br>Record | Home<br>Dept |        | Current Comp<br>Rate | <u>FTE</u>     | <u>CF</u>  | Change<br>Percent        | New Comp Rate      | Tern           | <u>Summer</u><br>Term        | Termination<br>Date         |                |
| SNAPE                          | E,SEVER             | RIS | 06008392 | 0              | 0028         | 8      | 125000.000000        | 0 1.00         | A          | 2.00                     | 127500.000000      |                |                              |                             |                |
|                                |                     | BU  | OrgID    | Activity       |              | Acco   | ount                 | Allow          | Beg        | <u>Dt</u>                | End Dt             |                | stribution                   | Description                 |                |
|                                | 1                   | 01  | 00288    | 0000587        | 7            | 508    | 00                   | 1 07/18/2016   |            |                          | 06/30/2017 1.00000 |                |                              | 0 OFFICE OF EQ              | UAL OPPORTUNIT |
| omments<br>'our Com<br>Comment | ment:<br>History    | :   |          | ¥              |              |        | App<br><< Pre        | rove<br>evious |            | Deny<br>Recycle<br>Close |                    |                |                              |                             |                |

![](_page_47_Picture_0.jpeg)

### Wondering where is the eForm? or Whose worklist it is in?

Go to eForms Home Page and click on "View an eForm".

![](_page_47_Picture_3.jpeg)

![](_page_48_Picture_0.jpeg)

To search enter:

• eForm ID

Or

 Form Type = DMUF and Department ID

| View All eForm                                                                      |  |  |  |  |  |  |  |  |  |
|-------------------------------------------------------------------------------------|--|--|--|--|--|--|--|--|--|
| Enter any information you have and click Search. Leave fields blank for a list of a |  |  |  |  |  |  |  |  |  |
| Find an Existing Value                                                              |  |  |  |  |  |  |  |  |  |
| ▼ Search Criteria                                                                   |  |  |  |  |  |  |  |  |  |
| eForm ID begins with 🔻                                                              |  |  |  |  |  |  |  |  |  |
| Workflow Form Type begins with 🔻 DMUF                                               |  |  |  |  |  |  |  |  |  |
| Workflow Form Status = •                                                            |  |  |  |  |  |  |  |  |  |
| Empl ID begins with 🔻                                                               |  |  |  |  |  |  |  |  |  |
| Empl Record = 🔻                                                                     |  |  |  |  |  |  |  |  |  |
| First Name begins with 🔻                                                            |  |  |  |  |  |  |  |  |  |
| Last Name begins with T                                                             |  |  |  |  |  |  |  |  |  |
| Department begins with 🔻 00288                                                      |  |  |  |  |  |  |  |  |  |
| Job Code begins with V                                                              |  |  |  |  |  |  |  |  |  |
| Original Operator begins with 🔻                                                     |  |  |  |  |  |  |  |  |  |
| Originated Date From >= V                                                           |  |  |  |  |  |  |  |  |  |
| Limit the number of results to (up to 300): 300                                     |  |  |  |  |  |  |  |  |  |
| Search Clear Basic Search 🖾 Save Search Criteria                                    |  |  |  |  |  |  |  |  |  |

![](_page_49_Picture_0.jpeg)

#### All DMU eForms will show in the list. Click on the desired eForm.

| View All eForm                                                                                |                    |                    |               |              |        |           |            |          |                  |                          |  |  |
|-----------------------------------------------------------------------------------------------|--------------------|--------------------|---------------|--------------|--------|-----------|------------|----------|------------------|--------------------------|--|--|
| Enter any information you have and click Search. Leave fields blank for a list of all values. |                    |                    |               |              |        |           |            |          |                  |                          |  |  |
| Find an Existing Value                                                                        |                    |                    |               |              |        |           |            |          |                  |                          |  |  |
|                                                                                               |                    |                    |               |              |        |           |            |          |                  | _                        |  |  |
| Search Criteria                                                                               |                    |                    |               |              |        |           |            |          |                  |                          |  |  |
| eForm ID                                                                                      | begins with        |                    |               | 1            |        |           |            |          |                  |                          |  |  |
| Workflow Form Type                                                                            | begins with v      |                    |               |              |        |           |            |          |                  |                          |  |  |
| Workflow Form Status                                                                          |                    |                    |               | <u> </u>     | ,      |           |            |          |                  |                          |  |  |
| Fmpl ID                                                                                       | - ·                |                    |               | 1            |        |           |            |          |                  |                          |  |  |
| Empl Record                                                                                   |                    |                    |               | ]            |        |           |            |          |                  |                          |  |  |
| Einpricecord<br>First Namo                                                                    | - ·                |                    |               | ]            |        |           |            |          |                  |                          |  |  |
| Last Name                                                                                     | begins with ¥      | ]                  |               | ]            |        |           |            |          |                  |                          |  |  |
| Department                                                                                    | begins with v      | 00200              |               | ]            |        |           |            |          |                  |                          |  |  |
| Job Codo                                                                                      | begins with *      | 00200              |               | ]            |        |           |            |          |                  |                          |  |  |
| Original Operator                                                                             | begins with *      | ]                  |               | ]            |        |           |            |          |                  |                          |  |  |
| Original Operator                                                                             | begins with +      | 01/01/2016         |               | ]            |        |           |            |          |                  |                          |  |  |
| Originated Date From                                                                          |                    |                    |               | 31           |        |           |            |          |                  |                          |  |  |
| Limit the number of resu                                                                      | its to (up to 300) | ): 300             |               |              |        |           |            |          |                  |                          |  |  |
| Clear Clear                                                                                   | Decis Coord        |                    | oorah Oritor  |              |        |           |            |          |                  |                          |  |  |
| Search                                                                                        | Basic Search       | n 🖂 Save S         | earch Chier   | la           |        |           |            |          |                  |                          |  |  |
| Search Results                                                                                |                    |                    |               |              |        |           |            |          |                  |                          |  |  |
| View All                                                                                      |                    |                    |               |              |        |           |            |          |                  |                          |  |  |
| eForm ID Workflow Form                                                                        | Type Workflow      | Form Status E      | ipi ID Empl F | Record First | t Name | Last Name | Department | Job Code | Original Operato | r Originated Date Thru ( |  |  |
| 688574 DMUF                                                                                   | Executed           | 0                  | ank) 0        | (bla         | nk)    | (blank)   | 00288      | (blank)  | U0557224         | 06/13/2016               |  |  |
| 759922 DMUF                                                                                   | Withdraw           | n ( <mark>l</mark> | ank) 0        | (bla         | nk)    | (blank)   | 00288      | (blank)  | U0626017         | 05/05/2017               |  |  |
| 760104 DMUF                                                                                   | Pending            | 0                  | ank) 0        | (bla         | nk)    | (blank)   | 00288      | (blank)  | U0552027         | 05/23/2017               |  |  |

![](_page_50_Picture_0.jpeg)

At the end of the eForm

- Click on *Who can work this form?* to see who can currently approve.
- The Process Visualizer shows where the form is in process.
- The Transaction Log shows a history of what has happened so far.

![](_page_50_Picture_5.jpeg)

![](_page_51_Picture_0.jpeg)

Once the form shows *Executed* in the transaction log it has saved to the system and is now fully completed.

![](_page_51_Picture_2.jpeg)

- Go to D-Jobs and do a final check that **all** data is correct as of 7/1.
- If needed, submit individual Edit Job eForms.

![](_page_52_Picture_0.jpeg)

![](_page_52_Picture_1.jpeg)

- Have <u>all</u> submissions and approvals completed <u>prior</u> to the close date and time.
- If needed, multiple DMU eForms can be submitted for each department.
- Consider timing. The last eForm saved is what takes effect in the system.
- ABAs are updated daily.
- Have questions? Check DMU website for FAQs and other information.
   <u>https://www.hr.utah.edu/serviceTeams/FY.php</u>
- Contact your HR Team with additional questions.